# Make a Payment

#### **Home Page**

| A BILL PAYMENT                                                                                                    |                                                    |                                                   | Logged in as: Terrie Student   Logout 🕩 |
|----------------------------------------------------------------------------------------------------|----------------------------------------------------|---------------------------------------------------|-----------------------------------------|
| 👚 My Account Make Payment Payment Plans F                                                                                                    | elp                                                |                                                   |                                         |
| Announcement                                                                                                    | Student Account                                    | ID: xxxxx1196                                     | My Profile Setup                        |
| Welcome to Texas A&M University's Bill Payment Suite                                                                                                    | Balance                                            | \$829.50                                          | Authorized Users                        |
| <u>The TAMU 2017 term will be available to view on October</u><br>2, 2017 if you have registered for this term,                                                            |                                                    | View Activity Enroll in Payment Plan Make Payment | Payment Profile                         |
| TAMU 2017 statements will be available beginning                                                                                                    | Statements                                         |                                                   | Notifications                           |
| Balances are due November 17, 2017. An installment plan<br>is available through December 1, 2017 with due dates of<br>November 17, December 15, January 12 and February 9. | Your latest eBill Statement<br>Statement (11/1/17) | View                                              |                                         |

©1997 - 2017 TouchNet Information Systems, Inc. All rights reserved. | TouchNet Privacy Policy

Access the Home Page to make a payment on your account. From **Student Account**, choose **Make Payment**.

#### Amount

| Ā M | BILL P     | AYMENT       |                         |         |              |                         | Logged in as: Terrie Student | Logout 🕩   |
|-----|------------|--------------|-------------------------|---------|--------------|-------------------------|------------------------------|------------|
| *   | My Account | Make Payment | Payment Plans Help      |         |              |                         |                              | My Profile |
|     |            |              | Account Pay             | ment    |              |                         |                              |            |
|     |            |              | Amount                  | Payment | Confirmation | Receipt                 |                              |            |
|     |            |              | Current account balance |         |              | \$829.50 100.00         | 1                            |            |
|     |            |              |                         |         |              | Payment Total: \$100.00 |                              |            |
|     |            |              | Payment Date            | 11/3/17 | Memo         |                         |                              |            |
|     |            |              |                         |         |              | Continue                | 3                            |            |

- 1) Pay the current account balance or enter the amount you are paying.
- 2) The **Payment date** will default to the current date. Only change it if you want to schedule a payment for a future date.
- 3) Choose Continue.

TouchNet

### Payment

| STR. L.   |                             |                                                |                                                                                        |                                       |                                           |                                      | In an all a second second second second second second second second second second second second second second s |
|-----------|-----------------------------|------------------------------------------------|----------------------------------------------------------------------------------------|---------------------------------------|-------------------------------------------|--------------------------------------|----------------------------------------------------------------------------------------------------|
| A_M   I   | BILL PAYMENT                |                                                |                                                                                        |                                       |                                           |                                      | Logged in as: Terrie Student   Logout 🕒                                                                         |
| <b>11</b> | fy Account Make Payment Pay | yment Plans Help                               |                                                                                        |                                       |                                           |                                      | My Profile                                                                                                    |
|           |                             | Account F                                      | Payment                                                                                |                                       |                                           |                                      |                                                                                                    |
|           |                             | Amo                                            | unt                                                                                    | Payment                               | Confirmation                              | Receipt                              |                                                                                                    |
|           |                             | Amount<br>Method                               | \$100.00<br>Select Method<br>BofA Checking<br>New Electronic Ch<br>Credit or Debit Car | Select<br>eck (checking/savings) 2    |                                           | Back Cancel                          |                                                                                                    |
|           |                             | Electronic Check - El<br>credit cards, home ec | ectronic check payments<br>uity, traveler's checks, et                                 | require a bank routing number a<br>c. | nd account number, or savings account. Ye | ou cannot use corporate checks, i.e. |                                                                                                    |
|           |                             | Debit and Credit Car                           | d - We accept the follow                                                               | ving credit and debit cards.          |                                           |                                      |                                                                                                    |
|           |                             | ATM Debit Card - Th<br>debit card online.      | e following networks are                                                               | e supported. Debit cards issued by    | Bank of America, Chase, US Bank, and We   | Ils Fargo cannot be processed as a   |                                                                                                    |
|           |                             |                                                | accept campus cards and                                                                | d debit or credit cards with the fol  | lowing logos:                             |                                      |                                                                                                    |

Select the Payment Method that you will use to make the payment. This document provides examples for **New Electronic Check** and **Credit or Debit Card**.

- **1)** You can choose one of the payment methods that you previously saved.
- 2) You can pay with a new electronic check payment method.
- **3)** You can pay with a new credit or debit card payment method.

## New Electronic Check Payment Method

| A BILL PAYMENT                   |                                                                                                    |                                                                                                    |                                                                                                    |                      | Logged in as: Terrie Student   Logout 🕒 |
|----------------------------------|----------------------------------------------------------------------------------------------------|----------------------------------------------------------------------------------------------------|----------------------------------------------------------------------------------------------------|----------------------|-----------------------------------------|
| H My Account Make Payment Paymer | nt Plans Help                                                                                                    |                                                                                                    |                                                                                                    |                      | My Profile                              |
|                                  | Account Payme                                                                                                    | ent<br>Payment                                                                                                    | Confirmation                                                                                                    | Receipt              |                                         |
|                                  | Amount \$100<br>Method Net<br>Account Information<br>* Indicates required fields<br>You can use any personal chec<br>Do not enter other accounts, s<br>cards, home equity, or traveler<br>Do not enter debit card numb<br>number and bank account nur | b.00<br>w Electronic Check (checking/savings) ✓ Select<br>sching or savings account.<br>uch as corporate account numbers, credit<br>'s checks.<br>ers. Instead, enter the complete routing<br>mber as found on a personal check | *Name on account:<br>Option to Save<br>Save this payment method for future<br>Save payment method as:<br>(example My Checking) | e use <b>5</b>       | 4                                       |
|                                  | *Account type:<br>*Routing number: (Example)<br>*Bank account number:<br>*Confirm account number:                                                                                                    | Select account type                                                                                                    | <b>1</b><br>2<br>3                                                                                                    | Back Cancel Continue | 6                                       |

If you choose to pay with a new electronic checking or savings account, you will be prompted to enter the following information.

- 1) Account Type You will choose checking or savings.
- 2) Routing Number Enter the routing number for your bank. Choose View example for helpful hints to determine your routing and bank account number.
- **3)** Bank Account Number Enter your bank account number. You will be required to rekey your account number for confirmation.
- 4) Name on account Enter the name of the person on the bank account.
- 5) Option to Save If you want to save this payment method for use in the future, check this option. Enter a description for the payment method. This description will appear in the Payment Method drop down the next time you make a payment.
- 6) Choose Continue.

# New Electronic Check ACH Agreement

| ACH Agreement                                                                                                    |                                                                                                    |
|----------------------------------------------------------------------------------------------------|----------------------------------------------------------------------------------------------------|
| I hereby authorize <b>Texas A&amp;M University</b> to initiate debit<br>below,and for my Depository to debit or credit the same to<br>returned unpaid for any reason, I understand that a <b>\$30.00</b> | or credit entries to my Depository according to the terms<br>o such account. In the event that this electronic payment is<br>or return fee will be added to my student account. |
| Name: Terrie Student                                                                                                    | Address:                                                                                                    |
| Depository:                                                                                                    | BANK OF AMERICA, N.A.                                                                                                    |
| 8001 VILLA PARK DRIVE                                                                                                    |                                                                                                    |
| HENRICO,VA 23228                                                                                                    |                                                                                                    |
| Routing Number: 111000025                                                                                                    | Account Number: xxxxxxx3444                                                                                                    |
| Debit Amount: \$100.00                                                                                                    | This agreement is dated Friday, November 3, 2017.                                                                                                    |
| For fraud detection purposes, your internet address has be                                                                                                    | en logged:,73.133 at 11/3/17 1:33:03 PM CDT                                                                                                    |
| Any false information entered hereon constitutes as fra<br>prosecution under both federal and state laws of the U<br>extent of the law.                                                                  | aud and subjects the party entering same to felony<br>nited States. Violators will be prosecuted to the fullest                                                                 |
| To revoke this authorization agreement you must contact<br>payment at 979-847-3337.                                                                                                    | Student Business Services by 3:00pm the same day of your                                                                                                    |
| I agree to the above terms and conditions. (Print Agree                                                                                                    | eement)                                                                                                    |
|                                                                                                    | Cancel Continue                                                                                                    |

When a New Electronic Check payment method is used, you will be prompted to agree to the terms and conditions of the ACH Agreement. Then choose **Continue**.

## **New Electronic Check Confirmation**

| រា្រីM BILL PAYMENT            |                                                                    |                             |                                                                                             |                            | Logged in as: Terrie Student   Logout 🕞 |
|--------------------------------|--------------------------------------------------------------------|-----------------------------|---------------------------------------------------------------------------------------------|----------------------------|-----------------------------------------|
| 🕋 My Account Make Payment Payr | ment Plans Help                                                    |                             |                                                                                             |                            | My Profile                              |
|                                | Account Payment                                                    |                             |                                                                                             |                            |                                         |
|                                | Amount                                                             | Payment                     | Confirmation                                                                                | Receipt                    |                                         |
|                                | Please review the transaction details, then su                     | bmit your payment.          |                                                                                             |                            |                                         |
|                                | Payment Information                                                |                             | Paid To                                                                                     |                            |                                         |
|                                | Payment Amount \$100<br>Payment Date                               | .00 Change Amount           | Texas A&M University<br>Student Business Services<br>6001 TAMU<br>College Station, TX 77843 |                            |                                         |
|                                | Selected Payment Method                                            |                             | Confirmation Email                                                                          |                            |                                         |
|                                | WEBCHECK<br>Account xxxxxxxxxxxX44<br>Billing Address Terrie Stude | nt<br>Change Payment Method | Primary ©tamu.edu                                                                           |                            |                                         |
|                                |                                                                    |                             |                                                                                             | Back Cancel Submit Payment | -                                       |

From the Confirmation page, you can review your transaction and **Change Payment Method** if needed. Choose **Submit Payment** to continue.

# **New Electronic Check Receipt**

| а <b>ј</b> м | BILL PAYMENT            |                                       |                                       |                                                |                                       | Logged in as: Terrie Student   Logout 🕞 |
|--------------|-------------------------|---------------------------------------|---------------------------------------|------------------------------------------------|---------------------------------------|-----------------------------------------|
| ñ            | My Account Make Payment | Payment Plans Help                    |                                       |                                                |                                       | My Profile                              |
|              |                         | Account Payment                       |                                       |                                                |                                       |                                         |
|              |                         | Thank you for your payment. We will s | end you a confirmation e-mail with pa | ayment details. For a record of all your payme | ents, please see the Payment History. |                                         |
|              |                         | Amount                                | Payment                               | Confirmation                                   | Receipt                               |                                         |
|              |                         | Payment Receipt                       |                                       |                                                |                                       |                                         |
|              |                         | Your payment in the amount of \$100.0 | 0 was successful. A confirmation ema  | il was sent to tliner@tamu.edu. Please print   | this page for your records.           |                                         |
|              |                         | Payment date:                         |                                       | 11/3/17                                        |                                       |                                         |
|              |                         | Amount paid:                          |                                       | \$100.00                                       |                                       |                                         |
|              |                         | Student name:                         |                                       | Terrie Student                                 |                                       |                                         |
|              |                         | Paid to:                              |                                       | Texas A&M University                           |                                       |                                         |
|              |                         |                                       |                                       | Student Business Services                      |                                       |                                         |
|              |                         |                                       |                                       | 6001 TAMU                                      |                                       |                                         |
|              |                         |                                       |                                       | College Station, TX 77843                      |                                       |                                         |
|              |                         |                                       |                                       | UNITED STATES                                  |                                       |                                         |
|              |                         | Account number:                       |                                       | xxxxxxxxxxxxxxxxxxxxxxxxxxxxxxxxxxxxxx         |                                       |                                         |
|              |                         | Name on account:                      |                                       | Terrie Student                                 |                                       |                                         |
|              |                         | Account Type:                         |                                       | Checking                                       |                                       |                                         |
|              |                         |                                       |                                       |                                                |                                       |                                         |

Your Receipt will display and you will also receive a payment confirmation email.

# New Credit or Debit Card Payment Method

| Ā <b>ļ</b> M | BILL PAYMENT                                     |                                                                                      |                                          |                                     | Logged in as: Terrie Student | Logout 🕞   |
|--------------|--------------------------------------------------|--------------------------------------------------------------------------------------|------------------------------------------|-------------------------------------|------------------------------|------------|
| *            | My Account Make Payment Payment Plans Help       |                                                                                      |                                          |                                     |                              | My Profile |
|              | Account P                                        | ayment                                                                               |                                          |                                     |                              |            |
|              | (\$<br>Amou                                      | t Payment                                                                            | Confirmation                             | Receipt                             |                              |            |
|              | <b>Amount</b><br>Method                          | <b>\$200.00</b><br>☐ Credit or Debit Card ♥ Select                                   |                                          |                                     |                              |            |
|              | Account Infor                                    | nation                                                                               |                                          |                                     |                              |            |
|              | * Indicates required<br>*Card number:            | elds                                                                                 | <b>4</b>                                 |                                     |                              |            |
|              |                                                  |                                                                                      |                                          | Back Cancel Continue                | •                            |            |
|              | Electronic Check - Ele<br>credit cards, home equ | ronic check payments require a bank routing number and<br>y, traveler's checks, etc. | l account number, or savings account. Yo | u cannot use corporate checks, i.e. |                              |            |
|              | Debit and Credit Card                            | • We accept the following credit and debit cards.                                    |                                          |                                     |                              |            |
|              | ATM Debit Card - The<br>debit card online.       | ollowing networks are supported. Debit cards issued by B                             | ank of America, Chase, US Bank, and We   | lls Fargo cannot be processed as a  |                              |            |
|              | Payment Cards- We a                              | cept campus cards and debit or credit cards with the follow                          | wing logos:                              |                                     |                              |            |

If you choose the Credit or Debit Card payment method you will be prompted for the **Card number**. Enter the card number and choose **Continue**.

### **New Credit or Debit Card Payment**

| រី ្រ្តី🛛 BILL PAYMENT    |                                                                                                    |                                                                               |                                                                                                    |                        | Logged in as: Terrie Student   Logout 🕒 |
|---------------------------|----------------------------------------------------------------------------------------------------|-------------------------------------------------------------------------------|----------------------------------------------------------------------------------------------------|------------------------|-----------------------------------------|
| 👚 My Account Make Payment | Payment Plans Help                                                                                                    |                                                                               |                                                                                                    |                        | My Profile                              |
| My Account Make Payment   | Amount S2000<br>Method Credit Account Information<br>• Indicates required fields<br>•Card account number:<br>•Name on card:<br>•Card expiration date:<br>•Card Verification Value:<br>(View example) | nt<br>Payment  o  tor Debit Card  Select  xxxxxxxxxxxxxxxxxxxxxxxxxxxxxxxxxxx | Confirmation<br>Option to Save<br>Save this payment method for future Save payment method as: (example My CreditCard) | use 4                  | My Pronie                               |
|                           |                                                                                                    |                                                                               |                                                                                                    | Back Cancel Continue 5 |                                         |

- 1) Name on card Enter the name from the card.
- 2) Card Expiration Date Enter the expiration date from the card.
- 3) Card Verification Value Enter the card verification number. Click on View example for further details.
- 4) Option to Save If you want to save this payment method for use in the future, check this option.
- 5) Choose Continue.

#### New Credit or Debit Card Confirmation

| 👫 My Account Make Payment Payment Pla | ns Help                                             |                               |                       |                                                                                             |                            | My Profile |
|---------------------------------------|-----------------------------------------------------|-------------------------------|-----------------------|---------------------------------------------------------------------------------------------|----------------------------|------------|
| Ad                                    | ccount Payme                                        | ent                           |                       |                                                                                             |                            |            |
|                                       | Amount                                              |                               | Payment               | Confirmation                                                                                | Receipt                    |            |
| PI                                    | ease review the transaction de                      | etails, then submit           | your payment.         |                                                                                             |                            |            |
| Р                                     | ayment Information                                  |                               |                       | Paid To                                                                                     |                            |            |
| P.                                    | ayment Amount<br>ayment Date                        | \$200.00                      | Change Amount         | Texas A&M University<br>Student Business Services<br>6001 TAMU<br>College Station, TX 77843 |                            |            |
| s                                     | elected Payment Metl                                | nod                           |                       | Confirmation Email                                                                          |                            |            |
| N<br>Ai<br>Bi                         | IASTERCARD<br>ccount xxxxxxxxx5454<br>lling Address | Exp 11 / 18<br>Terrie Student |                       | Primary @tamu.edu                                                                           |                            |            |
|                                       |                                                     |                               | Change Payment Method | 2                                                                                           |                            | •          |
|                                       |                                                     |                               |                       |                                                                                             | Back Cancel Submit Payment | 3          |

- 1) Change Amount if needed.
- 2) Change Payment Method if needed.
- 3) Once the information is verified **Submit Payment**.

### **New Credit or Debit Card Payment Receipt**

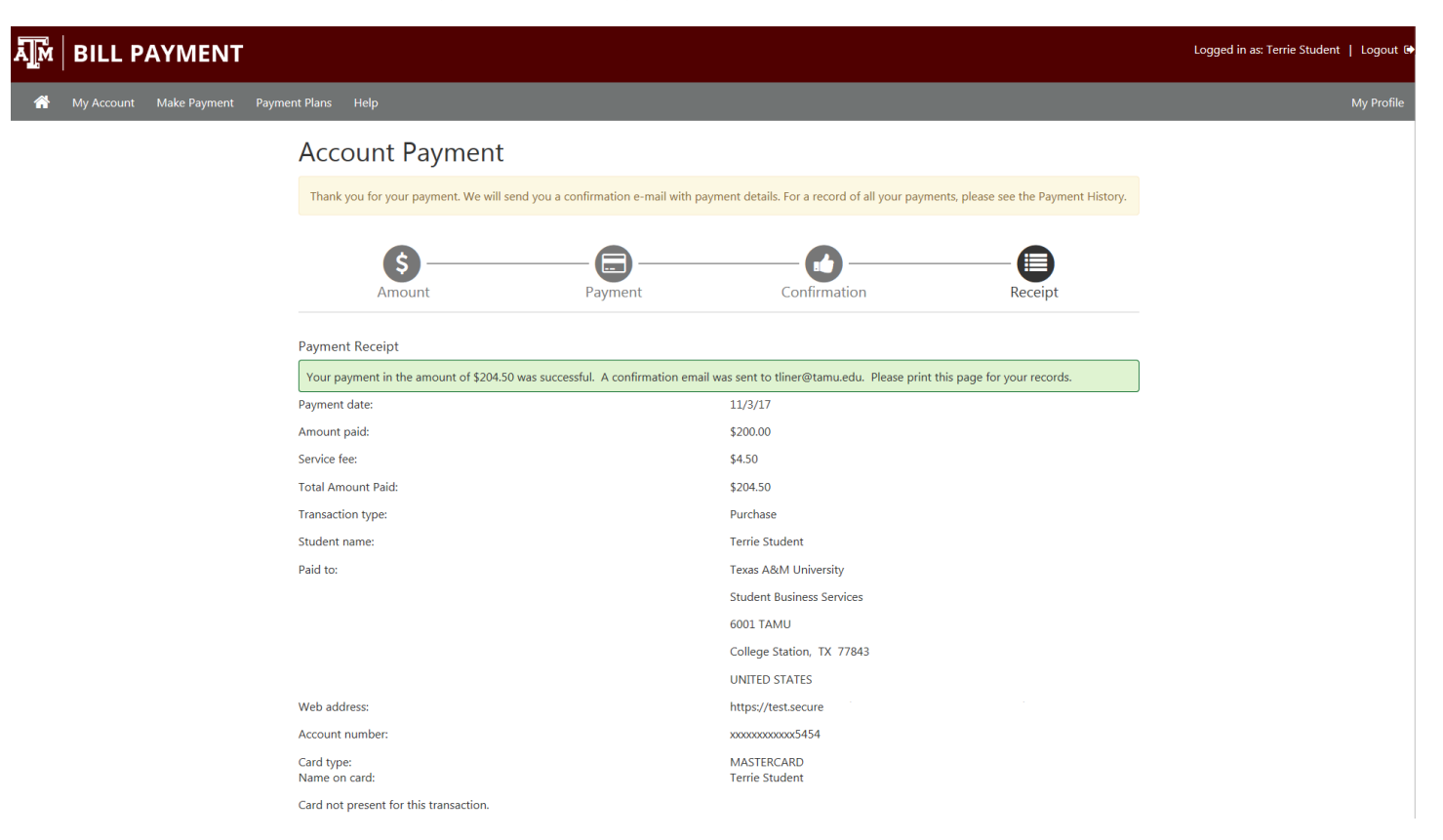

Your payment receipt will display and you will also receive a payment confirmation email.